# GESTIÓN DE MEDICAMENTOS EN SITUACIONES ESPECIALES Manual de usuario

Versión 1

# Agencia Española de Medicamentos y Productos Sanitarios

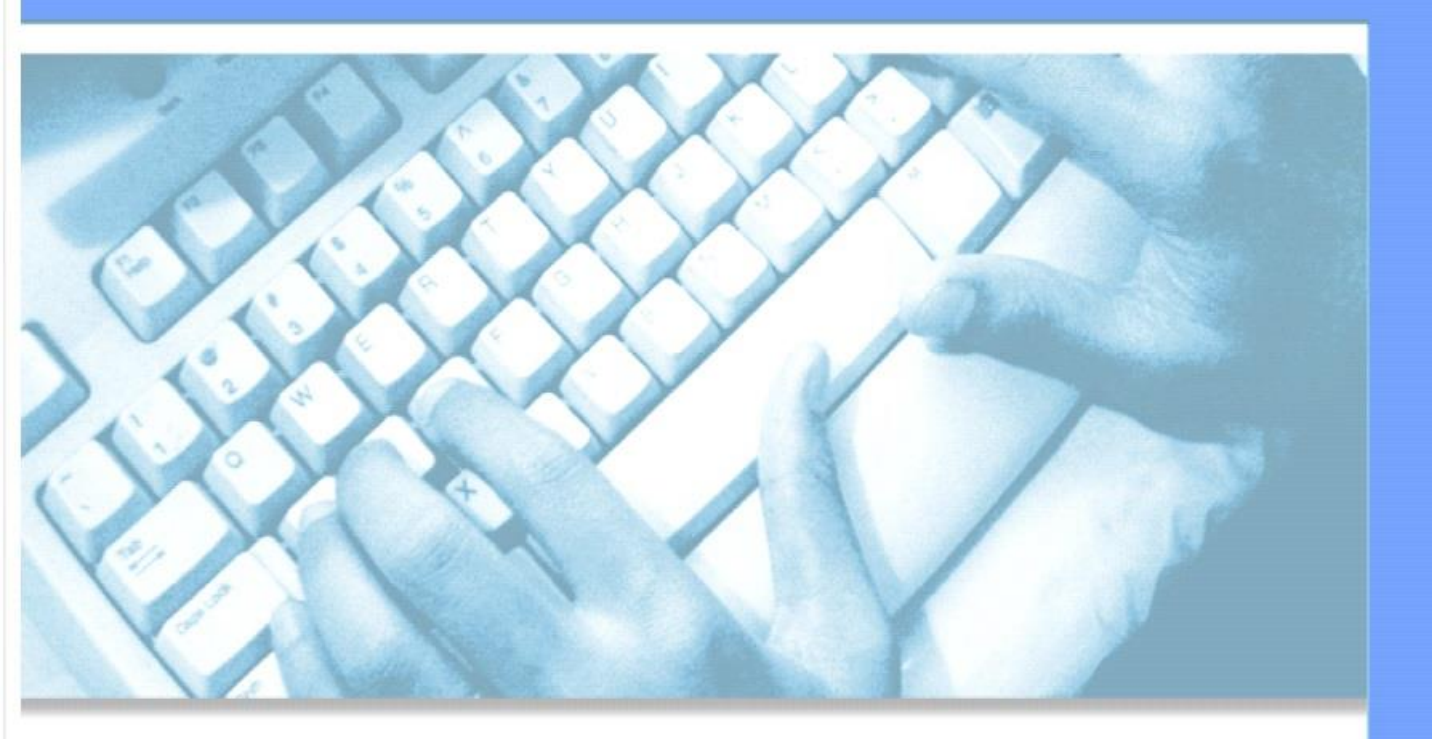

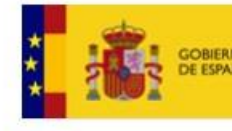

MINISTERIO DE SANIDAD, CONSL Y BIENESTAR SOCIAL

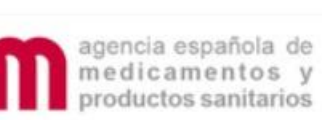

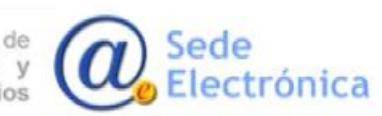

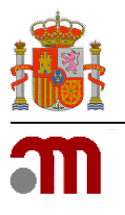

Manual de usuario

Sede electrónica de la Agencia Española de Medicamentos y Productos Sanitarios

# ÍNDICE

| 1. | INTRODUCCIÓN       | . 1 |
|----|--------------------|-----|
| 2. | ENTRADA AL SISTEMA | . 1 |
| 3. | IMPORTACIONES      | . 5 |
| 4. | MEDICAMENTOS       | . 7 |
| 5. | PEDIDOS            | . 9 |
| 6. | STOCK              | 11  |
| 7. | NOTIFICACIONES     | 13  |

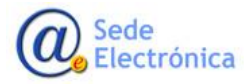

MINISTERIO DE SANIDAD, SERVICIOS SOCIALES E IGUALDAD

Agencia Española de Medicamentos y Productos Sanitarios, AEMPS

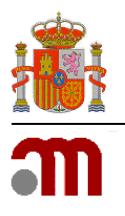

Gestión de medicamentos en situaciones especiales Manual de usuario Sede electrónica de la Agencia Española de Medicamentos y Productos Sanitarios

# 1. INTRODUCCIÓN

Con la entrada en vigor del Real Decreto 1015/2009, de 19 de junio, por el que se regula la disponibilidad de medicamentos en situaciones especiales, se actualiza y unifica toda la reglamentación existente en materia de empleo de medicamentos en investigación al margen de un ensayo clínico, medicamentos no autorizados en España y el acceso a medicamentos en condiciones diferentes a las autorizadas.

Un aspecto novedoso en el que incide este Real Decreto es en el de la agilización de los procedimientos y el de la eliminación de las cargas administrativas en el contexto del Plan de Reducción de Cargas Administrativas y de Mejora de la Regulación. Para ello se introduce la tramitación telemática de las solicitudes creándose una aplicación denominada **Gestión de Medicamentos en Situaciones Especiales** que está disponible en la página web de la **Agencia Española de Medicamentos y Productos sanitarios** (en adelante **AEMPS**) en la siguiente dirección <u>https://mse.aemps.es/mse</u>

Además de la mencionada agilización de trámites, la aplicación aporta otras ventajas que pueden resumirse en:

- Refuerzo de las garantías de seguridad de los medicamentos empleados en condiciones especiales, permitiéndose la notificación vía telemática, a través de la aplicación, de las sospechas de reacciones adversas graves a medicamentos en investigación empleados al margen de un ensayo clínico.
- Mejora en las garantías de información y trasparencia de la AEMPS para ciudadanos, profesionales y autoridades sanitarias con total disponibilidad online de la información acerca de este tipo de medicamentos.
- Garantiza la equidad en el acceso a medicamentos en situaciones especiales y el respeto a la Ley de protección de datos.
- Aporta un formato único para el acceso individualizado a todos los medicamentos en situaciones especiales.

# 2. ENTRADA AL SISTEMA

La aplicación requiere para acceder un doble factor de autenticación, por tanto, a parte del usuario y la contraseña que les proporcionará la AEMPS, deberá utilizar o un **certificado electrónico de persona física válido** o un **código de verificación**.

Sede Electrónica MINISTERIO DE SANIDAD, SERVICIOS SOCIALES E IGUALDAD

Agencia Española de Medicamentos y Productos Sanitarios, AEMPS

Página 1 de 14

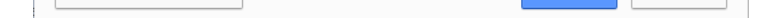

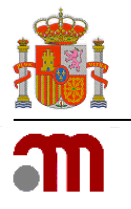

Manual de usuario

Sede electrónica de la Agencia Española de Medicamentos y Productos Sanitarios

### El acceso con certificado se realizará a través del siguiente enlace:

# https://mse.aemps.es

Al pulsar en el mismo o acceder desde cualquier navegador introduciendo dicha dirección, se le solicitará la selección del certificado digital:

| elecciona un certificado para autent | icar tu identidad en p | firma-local.medicamento.msc | ::8444 |
|--------------------------------------|------------------------|-----------------------------|--------|
| Entidad receptora                    | Emisor                 | Número de serie             |        |
| EIDAS CERTIFICADO PRUEBASREV         | AC FNMT Usuario        | s 1B38186910F9667C5821C     |        |
| EIDAS CERTIFICADO PRUEBAS - 99       | AC FNMT Usuario        | s 0902999F8486CAA558210     |        |
|                                      |                        |                             |        |
|                                      |                        |                             |        |
|                                      |                        |                             |        |
|                                      |                        |                             |        |
|                                      |                        |                             |        |
|                                      |                        |                             |        |

Una vez seleccionado dicho certificado, la aplicación presentará la página de inicio, mostrando el aviso sobre la política de uso de cookies, y después de aceptar se solicitarán las credenciales de acceso:

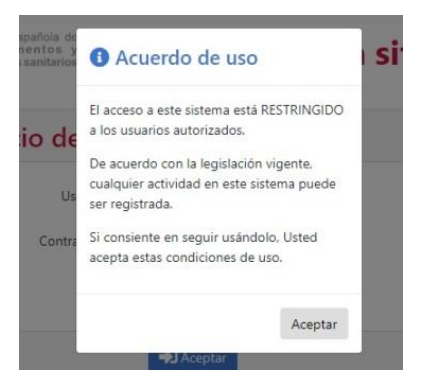

Sede Electrónica MINISTERIO DE SANIDAD, SERVICIOS SOCIALES E IGUALDAD

Agencia Española de Medicamentos y Productos Sanitarios, AEMPS

Página 2 de 14

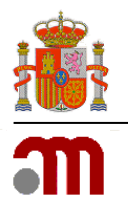

Manual de usuario

Sede electrónica de la Agencia Española de Medicamentos y Productos Sanitarios

| m                                    |
|--------------------------------------|
| Inicio de sesión                     |
| 🚨 Usuario                            |
| usuario                              |
| ₽ Contraseña                         |
| ••••••                               |
|                                      |
| Acceder                              |
| Restablecer credenciales             |
| Acceder con Código de Verificación 🔒 |

El acceso con código de verificación se realizará a través del siguiente enlace:

# https://mse-info.aemps.es

Cuando use la opción de código de verificación, en la pantalla de inicio podrá consultar a través del enlace <u>¿Qué es?</u> una pequeña guía en la se explica cómo configurarlo.

La aplicación requiere que todo usuario que vaya a acceder debe estar registrado como usuario autorizado por la AEMPS.

Una vez identificado en el sistema, aparecerá en la parte superior la información del usuario que está conectado, así como la fecha del último acceso a la aplicación y la opción de cerrar la sesión actual. La aplicación se presenta en Español e Inglés, pudiendo cambiar de un idioma a otro en cualquier momento de la navegación.

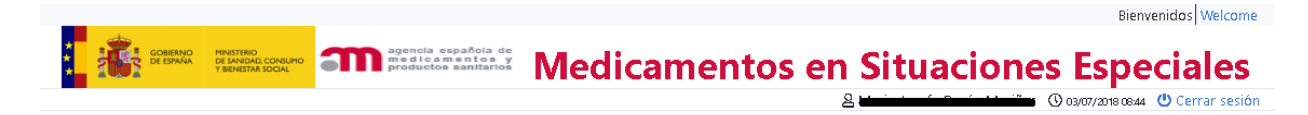

MINISTERIO DE SANIDAD, SERVICIOS SOCIALES E IGUALDAD

Agencia Española de Medicamentos y Productos Sanitarios, AEMPS

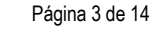

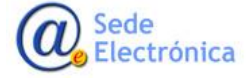

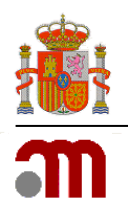

Manual de usuario

Sede electrónica de la Agencia Española de Medicamentos y Productos Sanitarios

En la parte izquierda de la ventana se muestra el menú con las siguientes opciones:

| Inicio              |
|---------------------|
| Importaciones       |
| Medicamentos 🕨      |
| Pedidos             |
| Stock               |
| Notificaciones 🕨    |
| Reacciones adversas |

# 2.1.1. Página de bienvenida

La página de inicio muestra en el apartado de **Tareas pendientes** las solicitudes de cambio de stock pendientes de aclarar, así como el número de autorizaciones pendientes de recepcionar, y el número de pedidos pendientes de servir. Cuando hay alguna solicitud de cambio de stock pendiente se mostrará a la izquierda del título el total de registros relacionados con esa tarea.

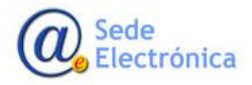

MINISTERIO DE SANIDAD, SERVICIOS SOCIALES E IGUALDAD

Agencia Española de Medicamentos y Productos Sanitarios, AEMPS

Página 4 de 14

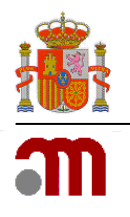

#### Manual de usuario

Sede electrónica de la Agencia Española de Medicamentos y Productos Sanitarios

| Tareas pendientes |                                          |     |  |  |  |  |  |  |
|-------------------|------------------------------------------|-----|--|--|--|--|--|--|
| 1                 | Solicitud Cambio Stock Pendiente Aclarar |     |  |  |  |  |  |  |
|                   | Número de Autorizaciones Pendientes:     | 10  |  |  |  |  |  |  |
|                   | Número de Pedidos:                       | 103 |  |  |  |  |  |  |

Se mostrará la lista de resultados cuando se pulse el botón del título, tal y como se muestra a continuación.

| So So                                                 | olicitud Cambio Stock                  | Pendiente Aclarar                       |                  | •                                                     |                                   |                                  |         |
|-------------------------------------------------------|----------------------------------------|-----------------------------------------|------------------|-------------------------------------------------------|-----------------------------------|----------------------------------|---------|
| Fecha de solicitud/<br>Fecha Petición<br>Aclaraciones | Principio Activo                       | Presentación                            | Envases          | Motivo                                                | Observaciones<br>del evaluador    | Observaciones<br>del solicitante | Accione |
| 2018-04-03 08:36:57.0<br>/ 2018-06-01 09:56:33.0      | INMUNOGLOBULINA<br>ANTICITOMEGALOVIRUS | PRUEBA 10 g gramo(s)<br>Solución dental | Eliminar<br>(20) | COMUNICA LAB. FABRICANTE<br>ROTURA DE STOCK, NO SABEN | Necesito aclaraciÃ <sup>a</sup> n | Observaciones                    | C       |

# 3. IMPORTACIONES

### 3.1. Listado

Para poder acceder a esta funcionalidad hay que pulsar sobre la opción *Listado* en el epígrafe *Importaciones* del menú de la izquierda.

A través de este listado se podrá obtener la información relativa a las importaciones, tales como el código de autorización, el principio activo, el nombre del medicamento, las unidades autorizadas, la fecha de emisión, el código de solicitud (si tiene), y su estado actual. Además, aparecerá un icono de documento para que se pueda obtener el fichero en PDF con los datos de la autorización.

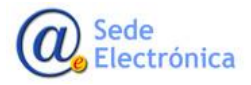

MINISTERIO DE SANIDAD, SERVICIOS SOCIALES E IGUALDAD

Agencia Española de Medicamentos y Productos Sanitarios, AEMPS

Página 5 de 14

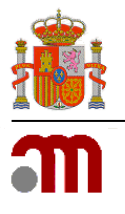

#### Manual de usuario

Sede electrónica de la Agencia Española de Medicamentos y Productos Sanitarios

|                  |     |                        | D ( )       |                                   |                                                           |            |                          |                     |            |        |  |  |
|------------------|-----|------------------------|-------------|-----------------------------------|-----------------------------------------------------------|------------|--------------------------|---------------------|------------|--------|--|--|
| • Listado        |     | Cinterios de busqueda  |             |                                   |                                                           |            |                          |                     |            |        |  |  |
| Medicamentos     | •   | Fecha desde            | Fecha h     | asta                              | Código Solicitud                                          | Est        | ado *                    |                     |            |        |  |  |
| Pedidos          |     | 04/12/2018             | 04/12/2     | 2019 苗                            |                                                           |            | Pendientes               |                     | T          |        |  |  |
| Stock            |     | Principio Activo       |             |                                   | Nombre Comercial                                          |            |                          |                     |            |        |  |  |
| SLOCK            |     |                        |             |                                   | MEDICA CREA                                               |            |                          |                     |            |        |  |  |
| Notificaciones   | •   | Cod. Medicamento       |             | Laboratorio                       |                                                           |            |                          |                     |            |        |  |  |
| Reacciones adver | sas |                        |             | AEMPS                             |                                                           | •          | <b>Q</b> Buscar          |                     |            |        |  |  |
|                  |     |                        |             |                                   | Se han encontrado 1                                       | resultados |                          |                     |            |        |  |  |
|                  |     | Resultados de          | la búsque   | da                                |                                                           |            |                          |                     |            |        |  |  |
|                  |     | Código<br>Autorización | Laboratorio | Principio Activo<br>1             | Medicamento 1                                             | Unidades   | ↓≓ Fecha<br>Emisión      | Código<br>Solicitud | Estado     | Accion |  |  |
|                  |     | AUT545500029346        | AEMPS       | BALSAMO TOLU-<br>FRAMBUESA JARABE | MEDICA CREA 2.0 2 mEq/µg<br>miliequivalente(s)/microgramo | 0          | 2019-10-09<br>13:50:41.0 |                     | AUTORIZADA | ß      |  |  |

La búsqueda de importaciones puede realizarse por intervalo de la fecha de emisión (por defecto se pondrá los dos últimos meses), por código de solicitud, por estado, por principio activo, por nombre comercial, y por código de medicamento. Si no se introduce ninguno de estos datos, la aplicación proporcionará un listado de todas las importaciones ordenados por orden alfabético.

Cuando se pulse en el código de la autorización se podrá acceder a todos los datos referentes a la importación, tal y como se puede apreciar en la siguiente pantalla:

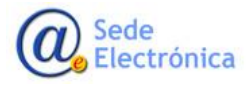

MINISTERIO DE SANIDAD, SERVICIOS SOCIALES E IGUALDAD

Agencia Española de Medicamentos y Productos Sanitarios, AEMPS

Página 6 de 14

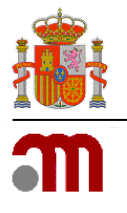

#### Manual de usuario

Sede electrónica de la Agencia Española de Medicamentos y Productos Sanitarios

| Codigo Autorización           |                    | Fecha de (         | Creación             |                                  |                    |               |
|-------------------------------|--------------------|--------------------|----------------------|----------------------------------|--------------------|---------------|
| AUT247400003338               |                    | 30/11/201          | 7                    |                                  |                    |               |
| Laboratorio                   |                    |                    |                      |                                  |                    |               |
| ENTEL - Alcon Cusí, S.A.      |                    |                    |                      |                                  |                    |               |
| Presentación                  |                    |                    |                      |                                  |                    |               |
| MI NUEVO MEDICAMEN            | TO 20 mg miligramo | o(s) 10 Comprimido |                      |                                  |                    |               |
| Principio Activo              |                    |                    |                      |                                  |                    |               |
| ABALOPARATIDA, ABAM           | ECTINA, ABCIXIMAB  | , ABEMACICLIB, ABI | RATERONA ACETATO     | )                                |                    |               |
|                               |                    | Fata da            |                      |                                  |                    |               |
| 5                             |                    | Estado             |                      |                                  |                    |               |
| 5                             |                    |                    |                      |                                  |                    |               |
| Observaciones                 |                    |                    |                      |                                  |                    |               |
|                               |                    |                    |                      |                                  | 4                  |               |
|                               |                    |                    | Se han encont        | rado 1 resultados                |                    |               |
|                               |                    |                    |                      | Fecha Caducidad                  | Notificador        | Observaciones |
| Fecha Recepción               | Entregado          | Pendiente          | Nº de Lote           |                                  |                    |               |
| Fecha Recepción<br>29/05/2018 | Entregado<br>1     | Pendiente<br>4     | 111                  | 29/05/2019                       | Laboratorio AGEMED |               |
| Fecha Recepción<br>29/05/2018 | Entregado<br>1     | Pendiente<br>4     | 111<br>Se han encont | 29/05/2019<br>trado 1 resultados | Laboratorio AGEMED |               |
| Fecha Recepción<br>29/05/2018 | Entregado<br>1     | Pendiente<br>4     | N° de Lote           | 29/05/2019<br>trado 1 resultados | Laboratorio AGEMED |               |

# 4. MEDICAMENTOS

Para acceder a esta funcionalidad hay que pulsar sobre la opción *Guía* en el epígrafe *Medicamentos* del menú de la izquierda.

En la guía del medicamento se puede obtener la información relativa al código del medicamento, principios activos, presentación, proveedor, precio de facturación del medicamento, si es o no de uso hospitalario, si tiene estudio especial, si posee protocolo de utilización o autorización temporal de uso, el estado del medicamento, si necesita conformidad expresa, observaciones relevantes y la fecha de la última actualización.

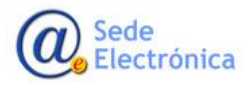

MINISTERIO DE SANIDAD, SERVICIOS SOCIALES E IGUALDAD

Agencia Española de Medicamentos y Productos Sanitarios, AEMPS

Página 7 de 14

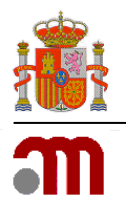

#### Manual de usuario

Sede electrónica de la Agencia Española de Medicamentos y Productos Sanitarios

| Inicio                                | Guía del Meo                                              | dicamento                                 |                                      |                      |                                                                                               |               |
|---------------------------------------|-----------------------------------------------------------|-------------------------------------------|--------------------------------------|----------------------|-----------------------------------------------------------------------------------------------|---------------|
| Importaciones                         | Criterios de                                              | Búsqueda                                  |                                      |                      |                                                                                               |               |
| Medicamentos                          | Fecha desde                                               | Fecha hasta                               | Estado                               |                      |                                                                                               |               |
| ▶ Guía                                | 1                                                         |                                           | #                                    |                      | Ŧ                                                                                             |               |
| Pedidos                               | Principio Activo                                          |                                           | Nombre Comercial                     |                      |                                                                                               |               |
| Stock                                 | dex                                                       |                                           | tear                                 |                      | <b>Q</b> Buscar                                                                               |               |
| Notificaciones<br>Reacciones adversas | Resultados de                                             | la búsqueda                               |                                      |                      |                                                                                               | 🗴 Exportar    |
|                                       |                                                           |                                           | Se han en                            | contrado 1 resultado | S                                                                                             |               |
|                                       | Presentación ‡                                            | Principio                                 | Activo 1₹                            | Observaciones        | Más información                                                                               | Documentación |
|                                       | TEARS NATURAL FREE ,6 ml n<br>Colirio en solución - 00068 | nililitro(s) 24 DEXTRAN 70<br>7 HIPROMELO | ), HIDROXIPROPILMETILCELULOSA,<br>SA |                      | Fecha actualización: 09/06/2010<br>Estado: DISPONIBLE<br>Precio: 9.02 €<br>★ Estudio especial | ø             |
|                                       |                                                           |                                           | Se han en                            | contrado 1 resultado | 15                                                                                            |               |
|                                       | S Volver                                                  |                                           |                                      |                      |                                                                                               |               |

Los tipos de estado en que puede encontrarse un medicamento son: disponible, dejado de fabricar, no comercializado, control de continuaciones, en revisión, registrado, no disponible y control de inicios. Únicamente aquellos medicamentos que estén en estado disponible, en revisión o en control de continuaciones permitirán realizar los trámites para solicitar nuevo tratamiento, así como los estados disponible, en revisión y control de inicios permiten realizar continuaciones de tratamientos que previamente hayan sido autorizados, en los casos que el medicamento tenga un estado diferente, la aplicación no permitirá llevar a cabo ninguna gestión incluso en los casos en los que previamente haya estado disponible y aunque haya autorizaciones en vigor.

La búsqueda de medicamentos puede realizarse por intervalo de fecha de última actualización, por estado, por principio activo y/o por nombre comercial. Si no se introduce ninguno de estos datos, la aplicación proporcionará un listado de todos los medicamentos incluidos en la misma, ordenados por orden alfabético. El criterio de búsqueda Fecha de Modificación puede emplearse de forma independiente a la búsqueda por principio activo o nombre comercial y localizará aquellos medicamentos que han sufrido alguna modificación en alguno de sus datos o que han sido introducidos por primera vez durante el periodo de fechas indicado.

### 4.1. Estado de los medicamentos

Los medicamentos pueden encontrarse en diferentes estados:

- **NO DISPONIBLE**: Los medicamentos no pueden ser solicitados (no pueden realizarse inicios de tratamiento ni continuaciones de tratamiento).

MINISTERIO DE SANIDAD, SERVICIOS SOCIALES E IGUALDAD

Agencia Española de Medicamentos y Productos Sanitarios, AEMPS

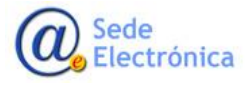

Página 8 de 14

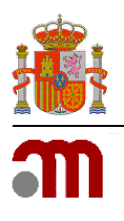

#### Manual de usuario

Sede electrónica de la Agencia Española de Medicamentos y Productos Sanitarios

- **DISPONIBLE**: El medicamento puede solicitarse, tanto inicios de tratamiento (Nuevo) como continuaciones de tratamiento (con un TRT ya autorizado).
- CONTROL-INICIOS: Pueden solicitar desde los centros continuaciones de tratamiento siempre y cuando cuenten con un TRT autorizado. En caso de necesitar realizar un inicio de tratamiento con esa ficha deben contactar con <u>medicamentosespeciales@aemps.es</u> para que se habilite la ficha una vez confirmado que puede permitirse el inicio de tratamiento.
- CONTROL-CONTINUACIONES: Desde los centros pueden solicitarse inicios de tratamiento (Nuevo), pero no pueden solicitarse continuaciones de tratamiento con un TRT ya autorizado. En caso de necesitar realizar una continuación de tratamiento con esa ficha deben contactar con <u>medicamentosespeciales@aemps.es</u> para que se habilite la ficha una vez confirmado que puede permitirse una nueva solicitud para el paciente y medicamentos determinados.
- **REGISTRADO**: El medicamento se encuentra comercializado de forma efectiva y por tanto no es accesible a través de "Medicamentos en Situaciones Especiales".

Si por algún motivo los centros contactan con el laboratorio por no poder solicitar un medicamento que visualizan en la aplicación, deben ser remitidos a <u>medicamentosespeciales@aemps.es</u> para que se les indique la razón por la cual no pueden acceder al medicamento y los requisitos necesarios para que se habilite el acceso.

# 5. PEDIDOS

Cuando se pulse la opción de menú *Pedidos* se podrá consultar la información de los pedidos asociados al laboratorio, en concreto, se obtendrán los siguientes datos: el código de la solicitud, el principio activo, en nombre comercial, el centro solicitante, la fecha de solicitud, el número de envases, y el estado.

Para obtener dicho resultado, los criterios de búsqueda serán los siguientes: Fechas desde y hasta en la que se generó el pedido, código de la solicitud, código del tratamiento, principio activo, nombre comercial, código del medicamento, nombre del centro, y estado del pedido.

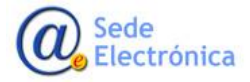

MINISTERIO DE SANIDAD, SERVICIOS SOCIALES E IGUALDAD

Agencia Española de Medicamentos y Productos Sanitarios, AEMPS

Página 9 de 14

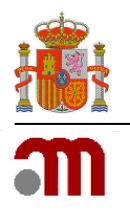

#### Manual de usuario

Sede electrónica de la Agencia Española de Medicamentos y Productos Sanitarios

| Vedicamentos        | T Criterios de   | Búsqueda           |                        |                              |           |                  |                             |           |  |
|---------------------|------------------|--------------------|------------------------|------------------------------|-----------|------------------|-----------------------------|-----------|--|
| Pedidos             | Fecha desde      | Fecha hasta        | Código Solicitud       | Código Solicitud Código Trat |           | atamiento        |                             |           |  |
| itock               | Principio Activo |                    | Nombre Comercial       |                              |           | Cod. Medicamento |                             |           |  |
| Notificaciones 🕨    |                  |                    | DACOGEN                |                              |           |                  |                             |           |  |
| Reacciones adversas | Centro           |                    | Laboratorio            |                              | E         | stado *          |                             |           |  |
|                     |                  |                    | AEMPS Per              |                              |           |                  | endientes <b>v Q</b> Buscar |           |  |
|                     | Resultados de    | la búsqueda        | Se han encontr         | ado 1 resultados             |           |                  |                             | Exporta   |  |
|                     | Cod. Solicitud   | Principio Activo 1 | Nombre<br>Comercial 14 | Centro ‡                     | Fecha 🌡   | Envases          | Estado                      | Laborator |  |
|                     |                  | DECITABINA         | DACOGEN 20 ML 50 mg    | H. CLINICO DE                | 19/11/201 | 9 4              | PENDIENTE                   | AEMPS     |  |

Pulsando en el código de la solicitud del listado de resultado se accederá a la pantalla de detalle del pedido, que se muestra a continuación:

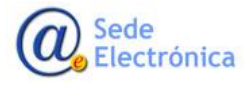

MINISTERIO DE SANIDAD, SERVICIOS SOCIALES E IGUALDAD

Agencia Española de Medicamentos y Productos Sanitarios, AEMPS

Página 10 de 14

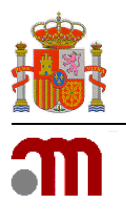

#### Manual de usuario

Sede electrónica de la Agencia Española de Medicamentos y Productos Sanitarios

#### Detalle del pedido

| Solicitud                              | Centro                                              | Otr             | a información | Entregas parci |
|----------------------------------------|-----------------------------------------------------|-----------------|---------------|----------------|
| Código de solicitud                    | Código de tratamiento                               | Fecha de pedido | Estado        |                |
| SLC945800100631                        | TRT148500100560                                     | 30/09/2015      | PENDIENTE     |                |
| Laboratorio                            |                                                     |                 |               |                |
| ENTEL - Alcon Cusí, S.A.               |                                                     |                 |               |                |
| Presentación                           |                                                     |                 |               |                |
| EINERÍN 1,3 Ci/kg curio(s)/kilogramo 8 | Concentrado para solución para tratamiento de peces |                 |               |                |
| Principio Activo                       |                                                     |                 |               |                |
| VIRUS RINOTRAQUEITIS INFECCIOSA F      | ELINA                                               |                 |               |                |
| Cantidad                               |                                                     |                 |               |                |
| 2                                      |                                                     |                 |               |                |
|                                        |                                                     |                 |               |                |
|                                        |                                                     |                 |               |                |
|                                        | ්ර Volver 🛛 🔀 Guardar observ                        | aciones         |               |                |

# 6. STOCK

En la opción de menú *Listado* del apartado *Stock* se localizan todas las solicitudes de cambio de stock realizadas por el laboratorio.

A través de este listado se podrá obtener la información relativa a las solicitudes de cambios de stock realizadas por el laboratorio, tales como el código de autorización, el principio activo, el nombre del medicamento, las unidades autorizadas, la fecha de emisión, el código de solicitud (si tiene), y estado actual. Además, aparecerá un icono de documento para que se pueda obtener el fichero en PDF con los datos de la autorización.

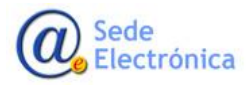

MINISTERIO DE SANIDAD, SERVICIOS SOCIALES E IGUALDAD

Agencia Española de Medicamentos y Productos Sanitarios, AEMPS

Página 11 de 14

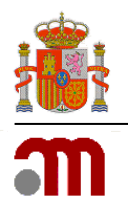

#### Manual de usuario

Sede electrónica de la Agencia Española de Medicamentos y Productos Sanitarios

|                                               | T Criterios                    | de Búsqueda           |                                   |                  |                  |                        |                                |                                  |        |
|-----------------------------------------------|--------------------------------|-----------------------|-----------------------------------|------------------|------------------|------------------------|--------------------------------|----------------------------------|--------|
| Medicamentos 🔰                                |                                | •                     |                                   |                  |                  |                        |                                |                                  |        |
| Pedidos                                       | Fecha desde                    | Fecha hasta           | Laboratorio                       |                  |                  |                        |                                |                                  |        |
| itock 🗸 26/11/2019                            |                                | aemps                 | AEMPS V                           |                  |                  |                        |                                |                                  |        |
|                                               | Principio Activo               |                       | Nombre Co                         | omercial         |                  |                        |                                |                                  |        |
| <ul> <li>Solicitudes de<br/>Cambio</li> </ul> |                                |                       | DISTRANE                          | URIN             |                  | ٩                      | Buscar                         |                                  |        |
| Notificaciones                                |                                |                       | Se                                | han encontrado 1 | resultados       |                        |                                |                                  |        |
| Reacciones adversas                           | Resultados                     | de la búsqueda        |                                   |                  |                  |                        |                                |                                  |        |
|                                               | Fecha solicitud/<br>resolución | Principio Activo      | Presentación                      | Proveedor        | Envases          | Motivo                 | Observaciones<br>del evaluador | Observaciones<br>del solicitante | Estado |
|                                               | 04/12/2019                     | CLOMETIAZOL EDISILATO | DISTRANEURIN MIXTUR<br>31,5 mg/ml | AEMPS            | Eliminar<br>(60) | ENVASES<br>DEFECTUOSOS |                                |                                  | PENDIE |

Para solicitar un ajuste de stock hay que ir al apartado **stock** del menú, y pulsar sobre **solicitud cambio de stock**, a continuación, aparecerá una pantalla como en la siguiente imagen.

Se buscará el medicamento en cuestión en el desplegable que aparece debajo de medicamento.

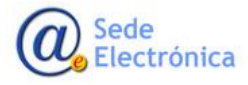

MINISTERIO DE SANIDAD, SERVICIOS SOCIALES E IGUALDAD

Agencia Española de Medicamentos y Productos Sanitarios, AEMPS

Página 12 de 14

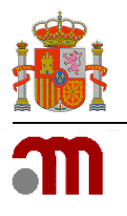

Manual de usuario

Sede electrónica de la Agencia Española de Medicamentos y Productos Sanitarios

| r.               |   | Solicitud Cambio de Stock |                           |
|------------------|---|---------------------------|---------------------------|
| tacionies        |   | Laboratorio *             |                           |
| amentos          |   | ×                         | Stock Real                |
| 15               |   |                           | 137                       |
|                  |   | Medicamento *             | Stock Virtual             |
| κ.               |   |                           | 137                       |
| icaciones        | • | Principio Activo          | Stock Pendiente           |
| cciones adversa: | 5 |                           | 3                         |
|                  |   | Nº de Envises *           | Stock Seguridad           |
|                  |   | Consor examinar           | 100                       |
|                  |   | Causa / Motivo *          | Unida das aciassadas a la |
|                  |   | ~                         | autorización              |
|                  |   | Observaciones             | ٥                         |
|                  |   |                           |                           |
|                  |   |                           |                           |
|                  |   | 4                         |                           |

A continuación, se debe indicar el número de envases (y seleccionar añadir o eliminar) en función de si el stock de la aplicación de MSE es inferior o superior al stock real que disponen en el almacén.

# 7. NOTIFICACIONES

### 7.1. Entregas

Se podrá acceder a las notificaciones de entregas de pedidos a través de la opción de menú *Entregas* que está en el apartado de *Notificaciones.* 

Mediante esta funcionalidad se podrán notificar las entregas, totales o parciales, de los pedidos que se envían a los centros hospitalarios.

Los resultados de la búsqueda mostrarán los campos siguientes: códigos de solicitud y tratamiento, principio activo, nombre comercial del medicamento, centro al que hay que enviar dicho medicamento, fecha en la que se autorizó el pedido, los envases autorizados, y el número de envases pendientes de suministrar.

> MINISTERIO DE SANIDAD, SERVICIOS SOCIALES E IGUALDAD

Agencia Española de Medicamentos y Productos Sanitarios, AEMPS

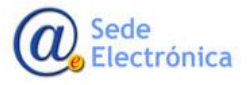

Página 13 de 14

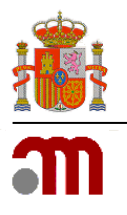

#### Manual de usuario

Sede electrónica de la Agencia Española de Medicamentos y Productos Sanitarios

| Inicio              | Listado de Er                      | ntregas Pendient               | es                                       |                              |                        |                       |           |             |
|---------------------|------------------------------------|--------------------------------|------------------------------------------|------------------------------|------------------------|-----------------------|-----------|-------------|
| Importaciones       | T Criterios de                     | Búsqueda                       |                                          |                              |                        |                       |           |             |
| Medicamentos        |                                    |                                |                                          |                              |                        |                       |           |             |
| Pedidos             | Código Solicitud                   | Código Tratar                  | niento                                   | Centro                       |                        |                       |           |             |
| Stock               |                                    |                                |                                          |                              |                        |                       |           |             |
| Notificaciones 🗸 👻  | Principio Activo                   |                                | Nombre Comercial                         |                              |                        |                       |           |             |
|                     |                                    |                                | TRAPPSOL                                 |                              |                        |                       |           |             |
| Entregas            | Laboratorio                        |                                |                                          |                              |                        |                       |           |             |
| Recepciones         | AEMPS                              | Ŧ                              | <b>Q</b> Buscar                          |                              |                        |                       |           |             |
| Reacciones adversas |                                    |                                | Se han encontra                          | ado 1 resultados             |                        |                       |           |             |
|                     | Resultados de l                    | a búsqueda                     |                                          |                              |                        |                       | X         | Exportar    |
|                     | Códigos                            | Principio Activo ț             | Nombre Comercial                         | Centro                       | Fecha                  | Envases<br>Concedidos | Pendiente | Laboratorio |
|                     | SLC865500585789<br>TRT763400321327 | HIDROXIPROPILBETACICLODEXTRINA | TRAPPSOL CYCLO 500 g<br>gramo(s) 1 Polvo | H. SEVERO OCHOA -<br>LEGANES | 28/06/2017<br>11:06:22 | 6                     | 6         | AEMPS       |
|                     |                                    |                                | Se han encontra                          | do 1 resultados              |                        |                       |           |             |
|                     | S Volver                           |                                | se nan encontra                          | au resultados                |                        |                       |           |             |

Para acceder a la pantalla de notificación de entrega se deberá pulsar en los códigos de solicitud o tratamiento, y se abrirá la siguiente pantalla:

| Notificación de Entrega                                  |                       |                       |  |
|----------------------------------------------------------|-----------------------|-----------------------|--|
| Pedido                                                   | Notificación          | Histórico de entregas |  |
| Código de solicitud                                      | Código de tratamiento |                       |  |
| SLC168500100317                                          | TRT811500100270       |                       |  |
| ENTEL - Alcon Cusí, S.A.                                 |                       |                       |  |
| Presentación<br>DECORENONE 50 mg miligramo(s) 14 Cápsula |                       |                       |  |
| Principio Activo                                         |                       |                       |  |
| UBIDECARENONA                                            |                       |                       |  |
|                                                          |                       |                       |  |
|                                                          | S Volver G Guardar    |                       |  |

En este formulario se mostrarán los datos propios del pedido en la pestaña de **Pedido**, y los datos de las entregas parciales (si las hubiera) en la pestaña de **Histórico de entregas**, y en la pestaña de **Notificación**, aparecerán los campos en los que se deberán introducir los datos referentes a la notificación de entrega del pedido.

7.2. Recepciones

Sede Electrónica

Página 14 de 14

MINISTERIO DE SANIDAD, SERVICIOS SOCIALES E IGUALDAD

Agencia Española de Medicamentos y Productos Sanitarios, AEMPS

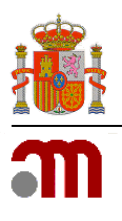

Manual de usuario

Sede electrónica de la Agencia Española de Medicamentos y Productos Sanitarios

Se podrá notificar una recepción de importación a través de la opción de menú *Recepciones* que está en el apartado de *Notificaciones.* 

Mediante esta funcionalidad se podrán notificar las recepciones, totales o parciales, de las autorizaciones de importación.

Los resultados de la búsqueda mostrarán los campos siguientes: códigos de autorización de importación, principio activo, nombre comercial del medicamento, nombre del laboratorio, fecha en la que se autorizó la importación, los envases autorizados, y el número de envases pendientes de recepcionar.

| Inicio              | Listado de Rec      | epciones Pendi                                                                       | entes                            |                  |            |                    |            |
|---------------------|---------------------|--------------------------------------------------------------------------------------|----------------------------------|------------------|------------|--------------------|------------|
| Importaciones       |                     | d                                                                                    |                                  |                  |            |                    |            |
| Medicamentos        | Criterios de Bu     | squeda                                                                               |                                  |                  |            |                    |            |
| Pedidos             | Principio Activo    | ,                                                                                    | Nombre Comercial                 |                  |            |                    |            |
| Stock               | CELULAS             |                                                                                      |                                  |                  |            |                    |            |
| Natificacionas      | Código Autorización | l                                                                                    | aboratorio                       |                  |            |                    |            |
| Notificaciones      |                     |                                                                                      | AEMPS                            |                  | •          | <b>Q</b> Buscar    |            |
| Entregas            |                     |                                                                                      |                                  |                  |            |                    |            |
| Recepciones         |                     |                                                                                      | Se han encontra                  | ido 1 resultados |            |                    |            |
| Reacciones adversas | Resultados de la b  | púsqueda                                                                             |                                  |                  |            |                    | 🗴 Exportar |
|                     | Código Autorización | Principio Activo ‡                                                                   | Nombre Comercial                 | Laboratorio      | Fecha      | Envases Concedidos | Pendiente  |
|                     | AUT282600029337     | CELULAS MESENQUIMALES<br>TRONCALES ADULTAS<br>AUTOLOGAS DE MEDULA<br>OSEA EXPANDIDAS | 0 No Disponible No<br>Disponible | AEMPS            | 09/10/2019 | 55                 | 55         |
|                     |                     |                                                                                      | Se han encontra                  | ido 1 resultados |            |                    |            |
|                     | 5 Volver            |                                                                                      |                                  |                  |            |                    |            |

Para acceder a la pantalla de notificación de recepción se deberá pulsar en el código de autorización, y se abrirá la siguiente pantalla:

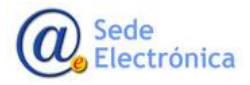

MINISTERIO DE SANIDAD, SERVICIOS SOCIALES E IGUALDAD

Agencia Española de Medicamentos y Productos Sanitarios, AEMPS

Página 15 de 14

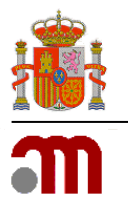

#### Manual de usuario

Sede electrónica de la Agencia Española de Medicamentos y Productos Sanitarios

### Notificación de recepción

| Importación                                                             | Notificación                                  | Histórico de recepciones |  |
|-------------------------------------------------------------------------|-----------------------------------------------|--------------------------|--|
| Autorización Importación                                                |                                               |                          |  |
| AUT817200003325                                                         |                                               |                          |  |
| Laboratorio                                                             |                                               |                          |  |
| ENTEL - Alcon Cusí, S.A.                                                |                                               |                          |  |
| Presentación                                                            |                                               |                          |  |
| B.A.L 2,78 Ci/kg curio(s)/kilogramo 5 Concentrado para solución cutánea |                                               |                          |  |
| Principio Activo                                                        |                                               |                          |  |
| ABETO COMUN, AC MONOCLONAL ANTITNE MA                                   | K 195F, ACANTHOSPERMUM HISPIDUM EXTRACTO SECO |                          |  |
| ABETO COMON, AC MONOCEDINAL ANTITIVE MA                                 |                                               |                          |  |

En este formulario se mostrarán los datos propios de la importación en la pestaña de **Importación**, y los datos de las recepciones parciales (si las hubiera) en la pestaña de **Histórico de recepciones**, y en la pestaña de **Notificación**, aparecerán los campos en los que se deberán introducir los datos referentes a la notificación.

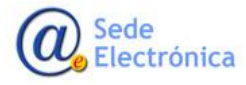

MINISTERIO DE SANIDAD, SERVICIOS SOCIALES E IGUALDAD

Agencia Española de Medicamentos y Productos Sanitarios, AEMPS

Página 16 de 14